在Eclipse中运行带参数的Java程序 PDF转换可能丢失图片或格式,建议阅读原文

https://www.100test.com/kao\_ti2020/206/2021\_2022\_\_E5\_9C\_A8E clipse\_c104\_206932.htm 中文版: 1、打开"运行"菜单,点击 "运行(N)..."按钮,进入运行配置界面。 2、在左侧选择要 运行的程序,然后点击右侧"(x)=自变量"标签,在下面的 "程序自变量(A):"文本框中输入程序运行需要的参数。 3 、点击下面的"运行(R)"按钮运行程序。英文版: 1、打开 "Run"菜单,点击"Run..."按钮,进入运行配置界面。 2 、在左侧选择要运行的程序,然后点击右侧"(x)=Arguments "标签,在下面的"Program arguments:"文本框中输入程序 运行需要的参数。100Test下载频道开通,各类考试题目直接 下载。详细请访问 www.100test.com